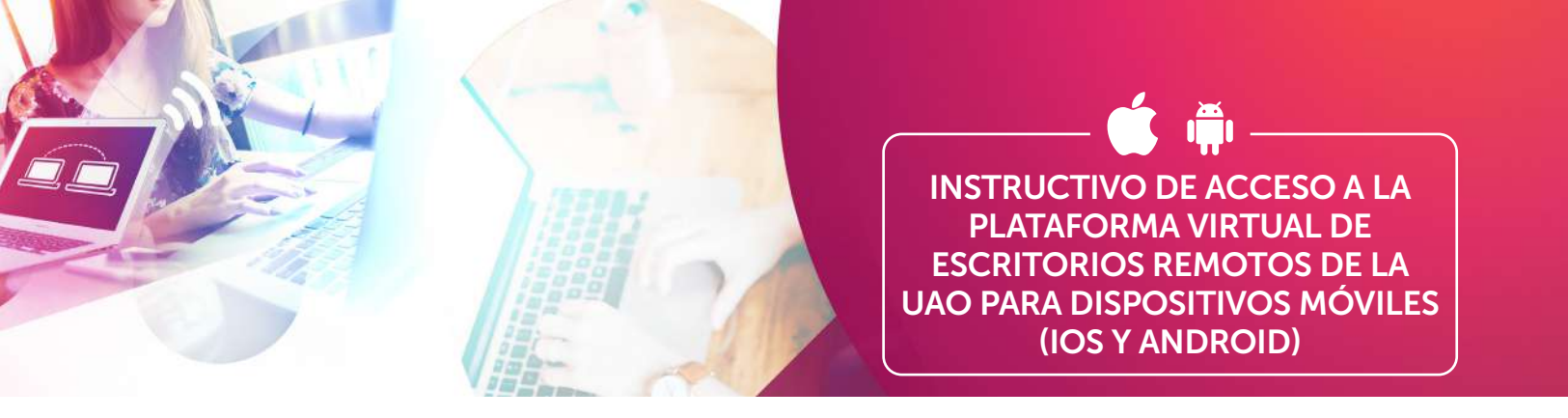

1. Ingresa a la tienda de aplicaciones y descarga la aplicación **Citrix Workspace**.

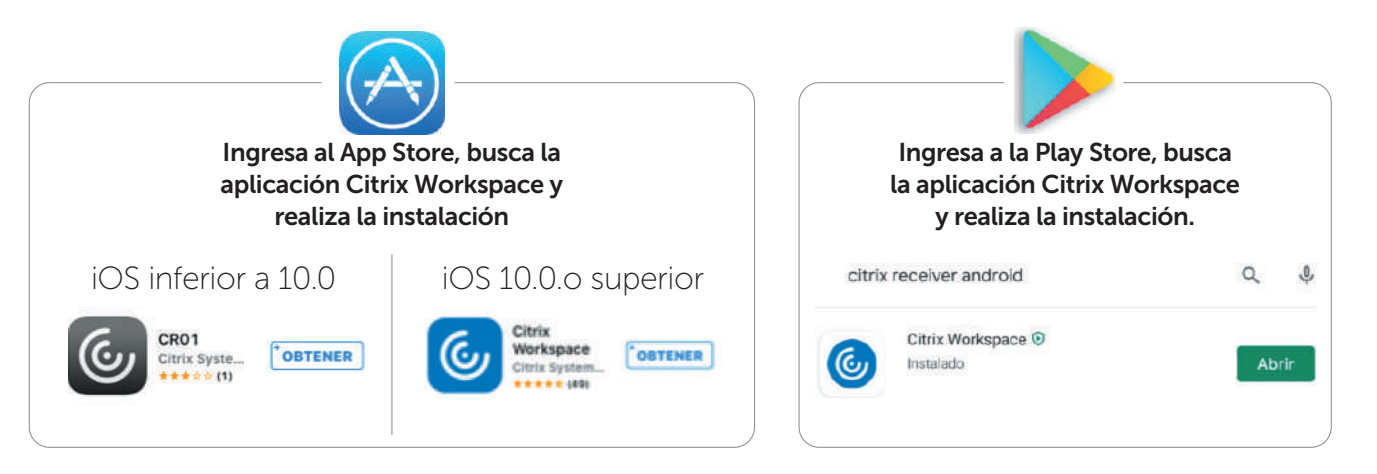

2. Desde un navegador, ingresa a **https://escritorios.uao.edu.co** con tu usuario y contraseña institucional

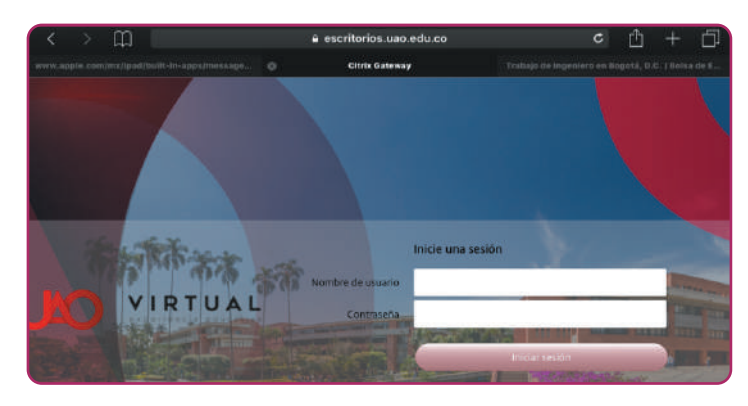

3. Selecciona el escritorio asignado.

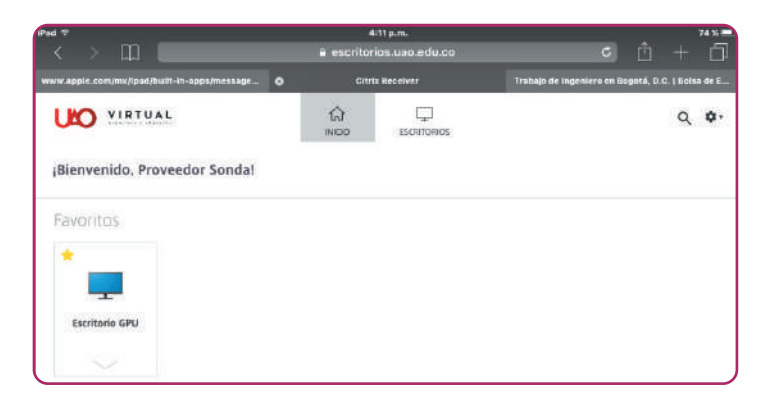

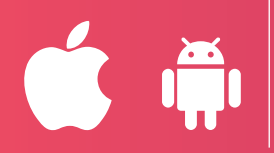

4. Selecciona abrir el archivo con extensión **.ica**, con la app de Citrix, que previamente descargaste

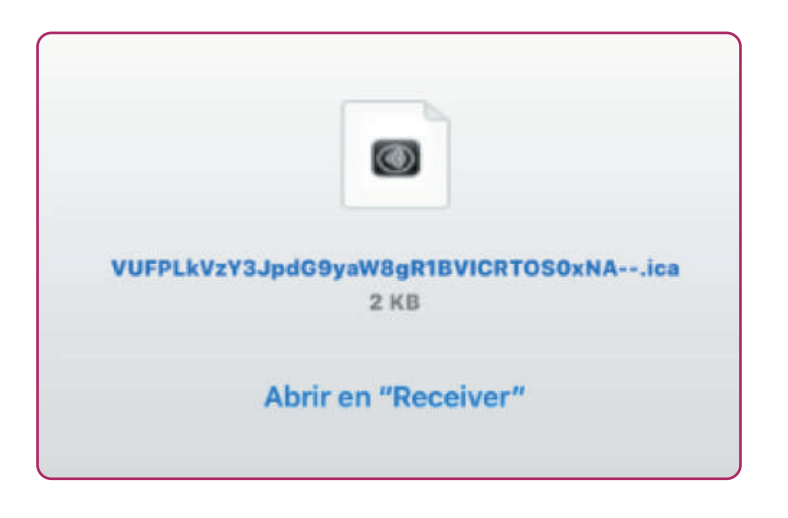

5. Ahora se iniciará tu escritorio.

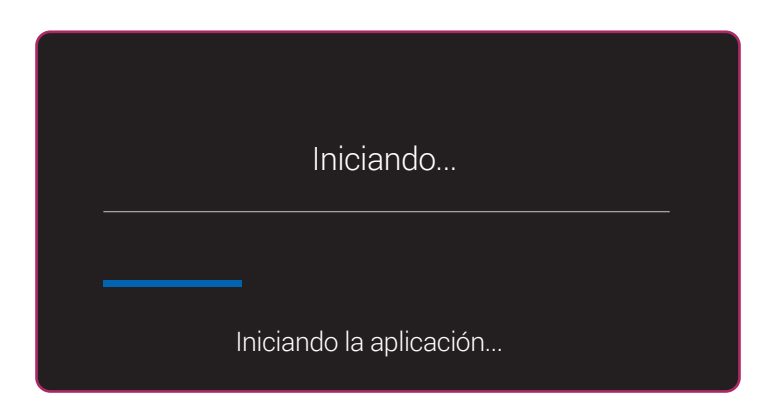

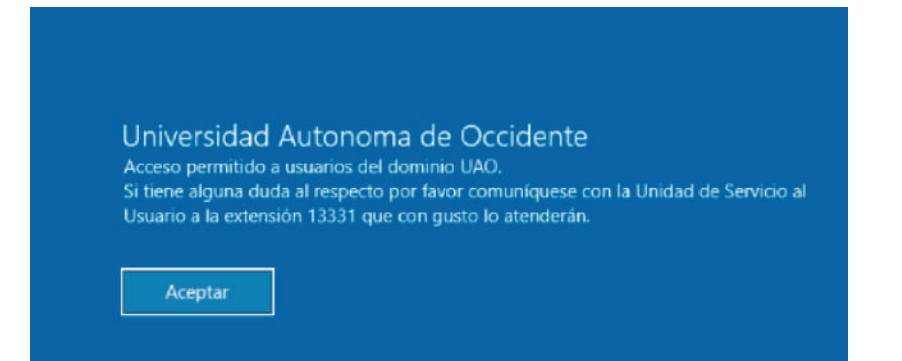

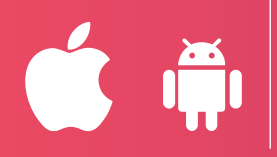

INSTRUCTIVO DE ACCESO A LA PLATAFORMA VIRTUAL DE ESCRITORIOS REMOTOS DE LA UAO PARA DISPOSITIVOS MÓVILES (IOS Y ANDROID)

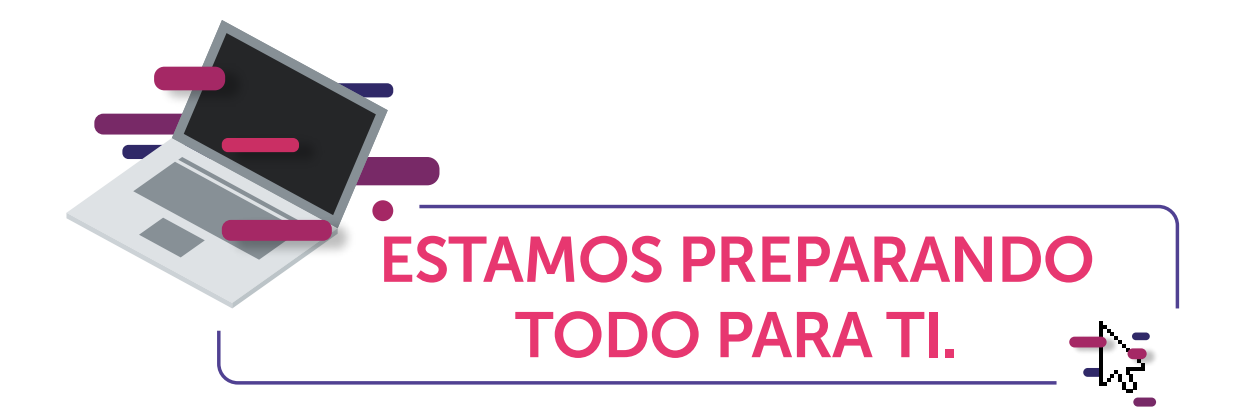

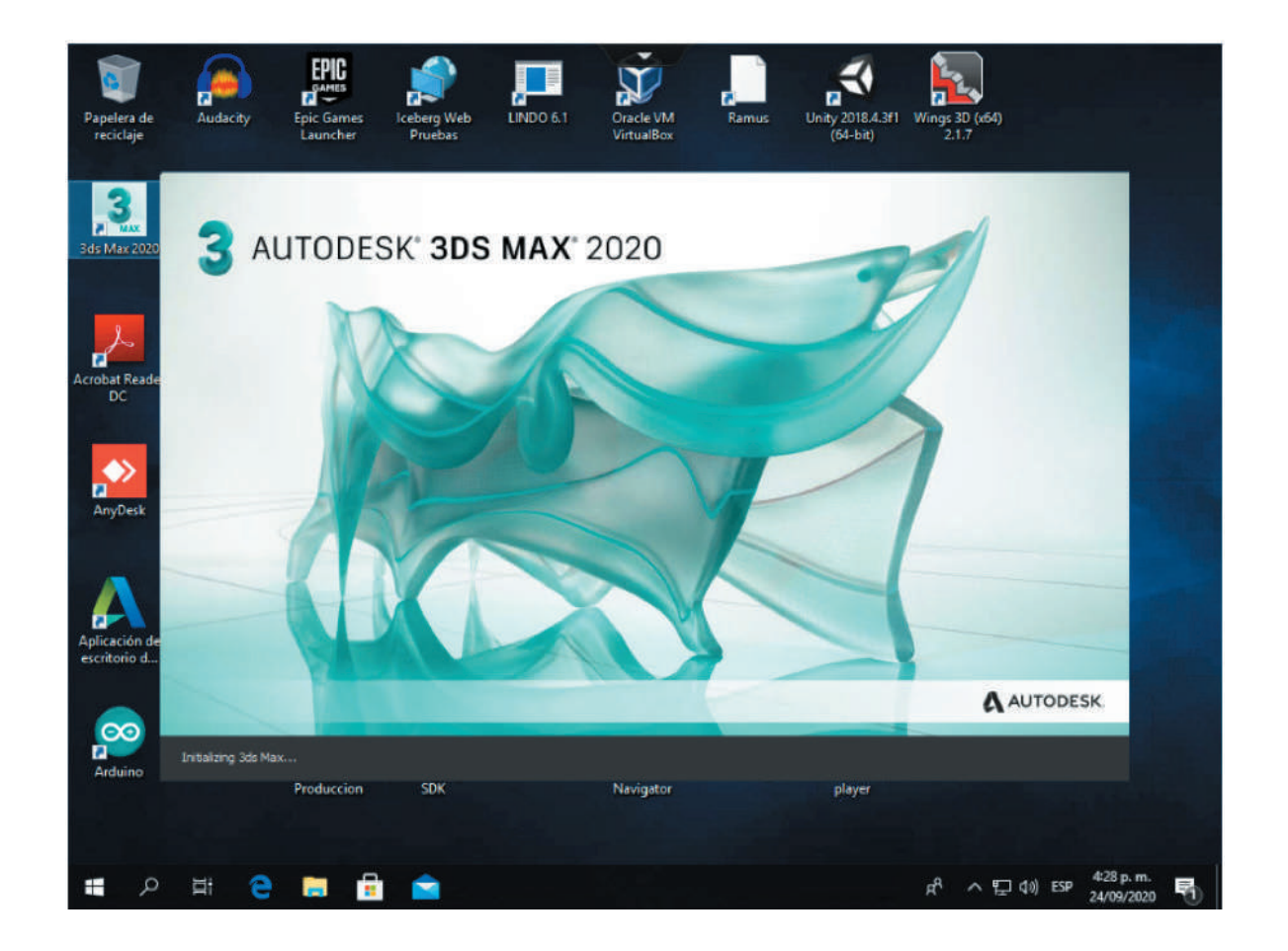

Si tienes alguna inquietud, inconveniente o sugerencia sobre este procedimiento, puedes comunicarte con la Unidad de Servicios al Usuario, al PBX 318 8000, exts. 13331, 15545 y 15570, o a los correos electrónicos reservasalas@uao.edu.co y usu@uao.edu.co, de lunes a viernes entre 6:00 a.m. y 9:30 p.m. y los sábados de 6:00 a.m. a 7:00 p.m.